Paolo Monella PON *Insegnamento efficace*, Liceo Classico "Ruggero Settimo", Caltanissetta, A.S. 2008-2009

### Dispensa n. 9: Word processor

### Oggi:

- 1. Scrivere in greco politonico con Unicode
- o 2. Una grammatica del testo digitale?
- o 3. Formati di file
- 4. Mettere un po' d'ordine: elenchi e tabelle
- o 5. Anche l'occhio vuole la sua parte
- 6. Il piccolo Gutenberg

## 1. Scrivere in greco politonico con Unicode

Vedi la pagina *Scrivere in greco antico* (<u>http://www.unipa.it/aglaia/utili6\_fonts.html</u>) nella sezione *Per la ricerca* del sito web del Dipartimento Aglaia.

## 2. Una grammatica del testo digitale?

#### 2.1 Formattazione del carattere

Abbiamo detto che le "virgolette doppie" vanno usate solo per citazioni dirette:

```
Piertullio disse: "Sei un gran briccone".
```

```
Quello che Piertullio ha definito "un gran briccone", è in realtà un mariuolo.
```

Con le 'virgolette semplici', che sono sostanzialmente sostituibili con *il corsivo*, si indicano le porzioni del testo che vogliamo mettere in evidenza o sono leggermente 'fuori contesto' per vari motivi (ad es. termini appartenenti ad un linguaggio tecnico, o appartenenti ad un'altra lingua, o semplicemente titoli di opere letterarie), ma che *non sono citazioni* testuali provenienti da altri testi/ discorsi. Esempi:

Piertullio ha concluso il suo *training* presso un'azienda che si occupa di *profilassi psicogenerazionale*, qualunque cosa questo significhi. Dopo la *Divina Commedia* dantesca, Boccaccio scrive una 'commedia' tutta *umana*.

Il <u>sottolineato</u> va scomparendo, sostituito dal *corsivo* nelle proprie principali funzioni (evidenziature, titoli di opere etc.).

Il **grassetto** viene a volte usato per evidenziare fortemente le parole-chiave di un testo, di modo che il lettore possa individuarle al primo colpo d'occhio all'interno della pagina:

Cara elettrice, caro elettore. Mi permetto di scriverti per ricordarti gli impegni che il nostro partito prende con ogni singolo italiano: non promesse, ma **obiettivi concreti**.

Sul piano della formazione e ricerca, proponiamo l'abolizione dell'Università di Palermo: questo libererà risorse per la ricerca

tecnologica e scientifica in altre regioni del Paese.

Dal punto di vista economico, sarà nostra cura incentivare la **produzione di carta da zucchero**, settore vitale della nostra macchina produttiva, troppo spesso dimenticato da politiche macroeconomiche distratte.

#### 2.2 Formattazione del paragrafo

Anche un'accurata formattazione del paragrafo può essere utile per dare un aspetto professionale ai nostri file di testo.

Definiamo paragrafo, nel senso tipografico, come la porzione di testo dopo la quale si va a capo. Questo paragrafo va dalla parola "definiamo" alla parola "esempio", giusto per fare un esempio.

In testi in prosa che comprendono una quantità di lunghi paragrafi, è consigliabile usare l'allineamento paragrafo *giustificato*. Se scrivessimo (o copiassimo) un testo in versi, invece, converrebbe usare l'allineamento *a sinistra* (altrimenti, i versi più lunghi si 'stretcherebbero' artificialmente cercando di raggiungere l'estremità destra della pagina, mentre quelli più brevi rimarrebbero 'arroccati' a sinistra).

Gli indirizzi di lettere e petizioni ("Alla Presidenza della Facoltà di Lettere e Filosofia...") vanno, com'è noto, in alto a destra, ma non vanno *allineate a destra*. Se li allineassimo a destra, l'effetto sarebbe il seguente:

```
Al Segretario Segreto
dell'Accademia dello Gnappo
Via Col Vento, 13
Sutera (CL)
Gentile Segretario, le scrivo per ricordarle la mia domanda di
cooptazione...
```

Meglio usare l'allineamento *a sinistra*, e definire uno *spazio prima* (o *a sinistra*) *del paragrafo* di 8 centimetri e più, perché il paragrafo contenente l'indirizzo *inizi* vicino al margine destro, ma sia comunque (com'è giusto che sia) allineato a sinistra. L'effetto sarà dunque:

```
Al Segretario Segreto
dell'Accademia dello Gnappo
Via Col Vento, 13
Sutera (CL)
Gentile Segretario, le scrivo per ricordarle la mia domanda di
cooptazione...
```

I rientri a sinistra (e anche a destra) possono essere utili quando si vuole evidenziare un intero blocco di testo citato differenziandolo dal contesto. Gli esempi che io stesso ho riportato inquesta dispensa sono formattati così: 1,50 cm di rientro da sinistra; 1 cm da destra. Si nota meglio in esempi come quello riportato sopra parlando del grassetto.

Un altro elemento che aggiunge 'eleganza' tipografica al paragrafo è la *prima riga* (menu *formato*  $\rightarrow$  *paragrafo*  $\rightarrow$  *speciale*  $\rightarrow$  *prima riga*, oppure menu *formato*  $\rightarrow$  *paragrafo*  $\rightarrow$  *speciale*  $\rightarrow$  *sporgente*). Scegliendo *prima riga*, indichiamo a MS Word di far rientrare verso destra solo la prima riga di ogni paragrafo. L'effetto è appunto quello presente nei paragrafi di questa dispensa. In questo paragrafo, prima di "Un altro elemento", il programma ha lasciato un po' di spazio.

Scegliendo invece formato  $\rightarrow$  paragrafo  $\rightarrow$  speciale  $\rightarrow$  sporgente, chiediamo al programma di far sporgere verso sinistra (verso l'interno, per dir così) la prima riga di ogni paragrafo. Utile per

voci di bibliografia finale, o in altri elenchi analoghi, questa impostazione dà il seguente effetto:

- MONELLA, Paolo. Fenomenologia di Piertullio e altre considerazioni post-strutturaliste di sociologia approssimativa. Palermo: Improbabile Edizioni, 2012.
- NESSUNO, Ulisse. Come entrare nell'antro di un ciclope, uscirne vivo e perdere 20 chili senza rinunciare a nulla. Itaca: Oralità e Scrittura, 800 a.C.
- NESSUNU, Gavino. Io, robot. Autobiografia di un outsider nella Sardegna del nuovo millennio. Cagliari: Patagarrenu Eduzioni, 2008.

# 3 Formati di file

## 3.1 Formati di file gestiti da Microsoft Word

Questi sono i principati formati in cui possiamo salvare i file di testo che abbiamo prodotto e modificato in MS Word e programmi affini (menu file  $\rightarrow$  salva, o file  $\rightarrow$  salva con nome; casella 'Salva come'):

- .txt (testo semplice: si perderà tutta la formattazione);
- .rtf (rich text format: un buon formato per scambiare file tra utenti Mac e utenti Windows);
- .doc (il formato proprietario predefinito di MS Word).

## 3.2 Esportare in formato .pdf

Il formato *pdf* (portable document format) è, come dice il nome, *portabile*, ovvero compatibile al 100% con ogni formato operativo in cui si voglia leggere. In altre parole, è il modo più sicuro per salvare (più comunemente si dice 'esportare') un file di testo in modo che sia leggibile sia da chi ha Windows, sia da chi ha Macintosh o Linux.

Quando si mettono file di testo a disposizione online, è ottima norma *non* renderli pubblici in formati 'proprietari' come il .doc di MS Word (il che imporrebbe a chi li scarica di avere MS Word o programmi simili installati nel proprio computer), ma in pdf, o al massimo in formati 'aperti' e compatibili come l'rtf. La scelta migliore resta comunque il pdf.

Programmi come MS Word *non* permettono di esportare in pdf. Esistono programmi più o meno gratuiti che fanno questo lavoro in ambiente Windows.

Un'ottima soluzione al riguardo è usare OpenOffice, una suite alternativa a MS Office. Il programma che in OpenOffice gestisce i file di testo, cioè OpenOffice Writer (il 'concorrente' diretto di MS Word), esporta i files anche in pdf. È così che io sto creando queste dispense.

La soluzione migliore perché i nostri documenti di testo con formattazione siano visibili da utenti con computer, sistemi operativi e programmi diversi, è esportarli nel formato:

• .pdf (portable document format).

Ma per esportare in questo formato, bisogna usare OpenOffice.org invece di Microsoft Word, oppure installare uno dei convertitori che si trovano online.

# 4. Mettere un po' d'ordine: elenchi e tabelle

### 4.1 Elenchi puntati e numerati: le strutture

Anche qui è difficile (e forse inutile) spiegare a parole ciò che abbiamo sperimentato direttamente in laboratorio. Varrà però la pena ricordare le due procedure per inserire elenchi 'gerarchici', cioè che comprendano vere e proprie strutture gerarchiche:

- 1. menu formato  $\rightarrow$  elenchi puntati e numerati  $\rightarrow$  scheda struttura
- 2. menu contestuale (tasto destro)  $\rightarrow$  *elenchi puntati e numerati*  $\rightarrow$  scheda *struttura*

L'effetto dovrebbe essere qualcosa di questo genere:

```
1.Introduzione
```

- (a)Invito alla lettura
- (b)Le fasi di composizione
- (c)Le motivazioni di questo libro
- 2.Le basi teoriche
  - (a)Domande generali

```
i.Da dove veniamo
```

- ii.Chi siamo
- iii.Dove andiamo
- iv.Quando torniamo
- (b) Domande specifiche

```
i.Che ore sono
```

ii.Dove si ferma il 101 iii.Quanti anni ha Marzullo

3.Eccetera eccetera

Per portare 'avanti' o 'indietro' una voce di struttura, bisogna usare il tasto *tab* (quello con le frecce lunghe destra/sinistra, che si trova in alto a sinistra nella nostra tastiera):

- Per portare 'su' nella gerarchia l'elemento "domande specifiche" (ovvero se volessimo trasformarlo in un elemento dello stesso livello di "le basi teoriche", o, in altre parole, se volessimo spostarlo a sinistra di un livello), dovremmo posizionare il cursore prima della *D* di *Domande*, e premere *maiusc-tab*;
- Per portarlo 'giu' nella gerarchia (cioè a destra), dovremmo posizionare il cursore prima della *D* di *Domande*, e premere *tab*.

Per andare a capo all'interno di un elenco puntato o numerato senza far scattare il numero successivo nell'eventuale numerazione, premeremo *maiusc*-invio (*invio* è il tasto con cui andiamo a capo). Esempio:

```
1.Primo elemento [invio]
2.Secondo elemento: scatta inesorabile la numerazione [invio]
  (a)Ecco il sotto-elemento [invio]
  (b)Ecco invece il secondo sotto-elemento dell'elenco
```

```
[maiusc-invio]
(c)Ed ecco il terzo sotto-elemento: come si vede, c'è una
riga vuota prima [invio]
3.Terzo e ultimo elemento.
```

Se non stiamo digitando all'interno di un elenco, ma in testo semplice (successione di paragrafi), la combinazione *maiusc*-invio farà andare a capo il testo senza iniziare un nuovo paragrafo tipografico.

Questo potrebbe essere utile, ad esempio, se volessimo andare a capo evitando che la nuova riga ricominci con un rientro di prima riga sinistra. È quello che ho appena fatto all'intero di questo paragrafo.

## 4.2 Tabelle

Ben poco della pratica che abbiamo fatto sulle tabelle può essere inserito in una dispensa. Ricorderò però una serie di casi in cui le tabelle (senza bordo) sarebbero molto utili – anzi, forse l'unico modo per risolvere una serie di problemi di allineamento.

Nei seguenti esempi non nasconderò il bordo della tabella, ma solo per evidenziare la presenza della tabella stessa. Nella pratica reale, i bordi non dovrebbero essere visibili per nulla, e la tabella dovrebbe servire solo ad allineare perfettamente gli elementi.

Versi con numerazione:

| Nel mezzo del cammin della mia vita     |  |  |
|-----------------------------------------|--|--|
| feci un laboratorio specialistico,      |  |  |
| ché la diritta via era smarrita:        |  |  |
| non di tëologia, o d'altro mistico      |  |  |
| insegnamento io mi fe' maestro, 5       |  |  |
| ma d'un sapere assai più avveniristico. |  |  |

Paragrafetti a sinistra, 'stile libro di testo per scuole superiori':

| Fonti                  | Il saggio <i>Fenomenologia di Piertullio</i> nasce dalla<br>domanda di fondo della sociologia post-sessantottina:<br>"come la mettiamo col sociale?".                                                                                                    |
|------------------------|----------------------------------------------------------------------------------------------------|
|                        | La scuola di Francoforte ha una forte influenza sul<br>saggista e i suoi allievi.                                                                                                    |
| Società e<br>individuo | La tesi innovativa del saggio è che l'individuo sia<br>parte della società, e la società è fatta di individui.<br>Senza individui non ci sarebbe società, ma è all'interno<br>della società che gli individui trovano il loro ruolo.<br>Inoltre, se Parigi avesse il mare, sarebbe un'altra<br>Bari. |

Testo e traduzione:

| [10] | Sed | ubi | labore | atque | [10] | But | when, | by | perseverance | and |
|------|-----|-----|--------|-------|------|-----|-------|----|--------------|-----|
|------|-----|-----|--------|-------|------|-----|-------|----|--------------|-----|

| iustitia res publica <b>crevit</b> , reges<br>magni bello domiti, nationes ferae<br>et populi ingentes vi subacti,<br>Carthago aemula imperi Romani ab<br>stirpe interiit, cuncta maria<br>terraeque patebant, <b>saevire fortuna</b><br><b>ac miscere omnia coepit</b> . | integrity, the republic had <b>increased</b><br>its power; when mighty princes had<br>been vanquished in war; when barbarous<br>tribes and populous states had been<br>reduced to subjection; when Carthage,<br>the rival of Rome's dominion, had been<br>utterly destroyed, and sea and land<br>lay every where open to her sway,<br>Fortune then began to exercise her<br>tyranny, and to introduce universal<br>innovation. |
|----------------------------------------------------------------------------------------------------|----------------------------------------------------------------------------------------------------|
| haec [ <i>scil. vitia</i> ] primo paulatim<br>crescere, interdum vindicari; post<br>ubi contagio quasi pestilentia<br>invasit, civitas inmutata, imperium<br>ex iustissumo atque optumo crudele<br>intolerandumque factum.                                                | These vices at first <b>advanced</b> but<br>slowly, and were sometimes restrained<br>by correction; but afterward, <b>when</b><br><b>their infection had spread like a</b><br><b>pestilence</b> , the state was entirely<br>changed, and the government, from<br>being the most equitable and<br>praiseworthy, became rapacious and<br>insupportable.                                                                          |

## 5. Anche l'occhio vuole la sua parte

## 5.1 Formato della pagina

Per qualche bizzarro motivo, al formato della pagina in MS Word si accede non dal menu *formato*, ma dal menu *file*.

Margini del testo: quelli consigliati per una tesi di laurea si aggirano intorno ai 2 cm per alto, basso, e destra, e 3 cm per sinistra. O, ancora meglio: 2 cm per tutti (alto, basso, destra e sinistra), più un centimetro per la 'rilegatura'. Sempre in caso di tesi di laurea, tra l'altro, è bene che i paragrafi abbiano interlinea doppia (o almeno 1,5). Il motivo sia per i margini 'allargati' sia per l'interlinea doppia? Teoricamente i docenti (relatore, correlatori e, assai teoricamente, tutti i membri della commissione), dopo aver letto tutta la tesi, dovrebbero appuntarvi i loro commenti e le loro correzioni.

## 5.2 Intestazioni e pie' di pagina

Le intestazioni sono molto poco usate, eppure danno un aspetto assai professionale ai files. Ma questo va piuttosto mostrato e applicato, che descritto teoricamente. Nell'intestazione dovrebbe andare il titolo (e possibilmente anche l'autore) del documento; se si tratta di un libro, sarebbe ottimo inserirvi il titolo del capitolo, tramite i comandi di campo.

A pie' di pagina si inseriscono quasi esclusivamente i numeri di pagina. Se si tratta di un documento semi-ufficiale o ufficiale, può essere opportuno inserire una numerazione del tipo: "1/12, 2/12 etc.": essa indica che 1/12 è la prima pagina di un documento che complessivamente ne include 12. Questo permetterà a chi riceverà il documento di verificare che non manchino fogli, e il documento sia integro.

# 6. Il piccolo Gutenberg

## 6.1 Note a pie' di pagina e al termine

Dal menu *inserisci*. Le note 'al termine' vengono inserite dal programma alla fine del documento.

La numerazione delle note è automatica (1, 2, 3 etc.), ma vi sono opzioni che possono essere modificate (ad es. si può desiderare che la numerazione segua la serie: i, ii, iii, iv etc.).

Da non confondere con le note/commento.

#### 6.2 Immagini

Anch'esse dal menu *inserisci*. Un problema in MS Word e programmi consimili è l'*ancoraggio* delle immagini. Gli ancoraggi principali sono: 1. Alla pagina; 2. Al paragrafo; 3. Al carattere; 2. Come carattere.

I primi due ci permettono di spostare l'immagine (o qualunque altro oggetto inseribile: tabelle esterne, etc.) con grande flessibilità, ma spesso, soprattutto in file voluminosi, le immagini 'scivolano' dove noi non vorremmo. Il 4° tipo di ancoraggio è il più limitante (l'immagine va posizionata in un paragrafo a sé, senza nulla a destra e a sinistra), ma è il più 'stabile' e affidabile.

Tenete sempre presente che, inserendo un'immagine che 'pesa' 300 Kb in un piccolo file di Word, pesante da solo 20 Kb, con ogni probabilità il risultato sarà un file di Word pesante almeno 320 Kb! In altre parole, se potete ridimensionate le immagini alla grandezza che davvero vi serve prima di inserirle in un file Word, in modo da non appesantire troppo il file di testo.

#### 6.3 Interruzioni

Le più importanti sono: 1. Interruzione di pagina (menu *inserisci*  $\rightarrow$  *interruzione*, oppure *ctrl*invio); e 2. Interruzione di sezione (menu *inserisci*  $\rightarrow$  *interruzione*). Se si inserisce una interruzione di sezione e poi si inizia a scrivere con un titolo di livello superiore (*Titolo 1*, *Titolo 2* etc.), è possibile utilizzare la funzione di inserimento automatico del titolo del capitolo nell'intestazione cui ho appena accennato.

## 6.4 Stili e livelli

Fondamentali quando si scrivono file di dimensioni medio-lunghe (anche della dimensione di queste dispense), e si vuole mantenere uniformità di veste grafica (formattazione). Offrono moltissimi vantaggi, ma sono misconosciuti. Il risultato è che, non usandoli, ci si complica molto la vita cercando di gestire senza di essi file estesi.

Cosa sono?

Gli *stili* sono 'pacchetti' di formattazione con un nome. Definisco una volta per tutte che aspetto deve avere lo stile di paragrafo *Citazione* (ad es. Times New Roman, grandezza 10pt, corsivo, allineamento giustificato, rientro a sinistra 3 cm, rientro a destra 2 cm, interlinea singola), e poi, man mano che inserisco decine di citazioni nella mia tesi, dico semplicemente al computer che il tale paragrafo deve avere stile *Citazione*, e non devo definire ogni volta la formattazione.

I *livelli* sono appunto livelli gerarchici cui un paragrafo può appartenere. Un esempio varrà, come dice il saggio, più di cento parole: esiste uno stile predefinito *Intestazione 1* (in MS Word si

chiama *Titolo 1*), che io ho usato sopra, a pag. 1, per il testo "Dispensa n. 3 (14 aprile 2008)". Ebbene, questo stile ha livello 1 (il più alto).

In queste dispense, io ho poi usato lo stile *Intestazione 3* (in MS Word *Titolo 3*), che è di gerarchia inferiore, e così via per i paragrafi e i sottoparagrafi.

Usare gli stili, oltre a velocizzare la formattazione di documenti più estesi di un paio di pagine, e a renderla uniforme, permettono anche di usare funzionalità avanzate dei programmi di videoscrittura quali gli *indici automatici*, l'inserimento automatico del titolo del capitolo nell'intestazione in alto nella pagina, la visualizzazione della *mappa del documento*, etc.

#### 6.5 Indici automatici, comandi di campo, riferimenti incrociati

Qui (soprattutto coi comandi di campo) siamo ampiamente nel campo 'magia nera', ma – mi contraddico – non c'è nulla di trascendentale. Se si usano gli stili e i livelli, fare un *indice automatico* è semplicissimo (menu *inserisci*), ed è il modo migliore, più pratico e veloce per creare un indice (ad es. di una tesi) e tenerlo aggiornato man mano che i numeri di pagina vanno cambiando (ad es. perché si aggiunge/toglie testo da un capitolo).

I comandi di campo ed i riferimenti incrociati appartengono a quel tipo di automazioni cui accennavo alla prima lezione: li vedremo, se avremo tempo, in laboratorio (niente di meglio della pratica diretta). In poche parole, si tratta di funzioni attraverso le quali il programma di videoscrittura inserisce da sé testo, in seguito ad una elaborazione di dati. Ad es.: noi scriviamo: "vd. il capitolo relativo alla psicopranoterapeuticità a pag."; poi inseriamo un *riferimento*, ovvero diciamo al computer di andarsi a trovare a che pagina è il titolo del capitolo 3, e di inserire tale numero di pagina. Certo, potremmo fare noi questo lavoro. Ma se, giorni dopo, ho ampliato il capitolo 2, e l'inizio del capitolo 3 è dunque 'slittato' da pag. 30 a pag. 32, il *riferimento* che abbiamo inserito, essendo una funzione automatizzata del programma, aggiornerà automaticamente il numero di pagina inserito da 30 a 32. Se avessi inserito tali riferimenti 'a mano', avrei dovuto scorrere decine o centinaia di pagine di tesi alla continua ricerca di tali riferimenti, per vedere i numeri che ho inserito 'a mano' sono ancora validi, o vanno corretti.

Le possibilità aperte dai riferimenti incrociati sono tali, e tanto preziose per chi si avvii a scrivere testi complessi (come una monografia), che meriterebbero una sezione tutta per loro. Ma non c'è spazio in questa sede per addentrarci nei loro meandri: lascio l'argomento all'approfondimento personale di chi dovesse essere interessato.

## 6.6 Correttore ortografico (F7)

Menu Strumenti  $\rightarrow$  Controllo ortografia e grammatica (F7).

Si apre una finestra, intitolata *Controllo ortografia e grammatica: Italiano (Italia)*. Questa finestra contiene due campi bianchi, in alto a sinistra e in basso a sinistra. La prima contiene, evidenziato in rosso (errori ortografici) o in verde (presunti errori sintattico/stilistici) gli errori; la seconda (quella in basso a sinistra, intitolata *Suggerimenti*) contiene le correzioni suggerite da Word.

A destra abbiamo dei tasti, con cui dobbiamo dire al programma, errore per errore, cosa fare. I principali sono:

- Ignora questa volta
  - Con questo tasto diciamo al computer che non si tratta di un vero errore, per cui

gli chiediamo di "ignorare l'errore" e di andare avanti, lasciando il testo così com'è. Come vedete, Word è tanto arrogante da non ammettere di aver preso fischi per fiaschi, sicché sembra che l'errore ci sia, ma che lui lo debba semplicemente "ignorare";

• *Ignora regola* (per il correttore sintattico/stilistico) oppure *Ignora tutto* (per il correttore ortografico)

 Ignora regola (grammaticale): ogni qual volta noi "infrangeremo" la stessa regola grammaticale (esempio: niente punto fermo a fine frase, etc.), il programma "ignorerà l'errore", cioè non ci scoccerà più chiedendoci se vogliamo "correggerlo"

 Ignora tutto; meglio spiegarlo con un esempio. Immaginiamo che io abbia scritto "ss." (abbreviazione per "seguenti", ovvero "pagine seguenti"). Word, essendo limitato, considera "ss." un errore di battitura (ortografia), e mi suggerisce di sostituirlo con "sa, se, si, so etc.". Con questo tasto, io gli spiego che non solo deve "ignorare" questa occorrenza di "ss.", ma anche tutte le altre occorrenze di tale forma in tutto il documento;

• Aggiungi al dizionario

• Nel caso di "ss.", che è giusto, ma non è riconosciuto come giusto da Word, la cosa migliore è scegliere questa opzione. Così facendo, chiediamo a Word di inserire "ss." nel suo dizionario, di modo che anche quando lavorerò su altri documenti "ss." sarà riconosciuto come una forma corretta. Word sarà limitato (come tutti noi, del resto), ma può sempre imparare, se abbiamo la pazienza di insegnargli parole nuove…

• Cambia

Se invece ho scritto "parjola" al posto di "parola", il correttore ortografico giustamente mi segnerà "parjola" in rosso, e mi suggerirà di cambiarlo in "parola". Cliccando dunque su *Cambia*, autorizzo il programma a operare questa sostituzione. Se quel che volevo scrivere è un'altra delle parole listate sotto *Suggerimenti*, basta selezionare la parola giusta nella lista, e dunque ciccare su *Cambia*.

• Cambia tutto

o Idem come sopra, ma in questo caso il programma cambierà non solo questa istanza di "parjola", ma tutte le istanze che dovesse eventualmente trovare nell'intero documento, in "parola". Un esempio più realistico è il seguente: creando il mio documento, ho sempre scritto "forfaet" (cinque volte in tutto il docuemento), perché credevo fosse l'ortografia corretta. Usando il correttore ortografico, scopro che si scrive "forfait". Ciccando su *Cambia tutto*, gli chiedo di cambiare tutte e cinque le occorrenze di "forfaet" in "forfait".

Breve nota sul correttore ortografico: con esso, il computer pretende di correggere l'uomo. Essendo l'uomo più intelligente del computer, l'operazione spesso non riesce, dunque permettetemi due consigli molto personali:

1. Per quanto riguarda l'ortografia, non fidatevi troppo. Se scrivete "ho passato le pere dell'inferno", il correttore non segnerà "pere" come un errore, in quanto si tratta di una parola esistente. Dunque, conviene sempre riguardare "a occhio" un documento dopo averci "passato sopra" il correttore ortografico;

2. Per quanto riguarda la grammatica/stile, già sono saccenti abbastanza i correttori grammaticali umani perché si debbano tollerare anche quelli digitali, i quali tendono ad essere ugualmente pedanti, e in più spesso sbagliano. In altre parole, questa funzione (molto avanzata) di Word non funziona molto spesso. Il mio consiglio è, quando si attiva il correttore ortografico, di deselezionare (= togliere il segno di spunta a) la casella *Controlla grammatica* nella finestra *Ortografia e grammatica*, in basso a sinistra, così chiedendo a Word di *non* fare anche il controllo grammaticale, ma solo quello ortografico (errori di battitura).

## 6.7 Conteggio parole, e la "cartella" come unità di misura del testo

Serve anche per fare il conteggio delle battute (= lettere, spazi inclusi o no). Se selezionate una porzione del testo, conterà solo i paragrafi/parole/battute di quella parte; altrimenti, di tutto il documento.

Quando vi chiedono di scrivere un testo/relazione/compito in una "cartella", quante battute vi stanno chiedendo di scrivere? Esistono due tipi di cartella:

- 1. *Cartella editoriale*: 30 righe per 60 battute = 1800 battute totali
- 2. *Cartella commerciale*: 25 righe per 60 battute = 1500 battute totali

La più diffusa è la *Cartella editoriale*. Sicché, secondo lo standard di origine anglosassone (non sempre ben conosciuto in Italia), una "cartella" significa 1800 battute. Una "battuta" è un carattere o spazio.